# Лабораторная работа: обеспечение безопасности сетевых устройств

# Топология

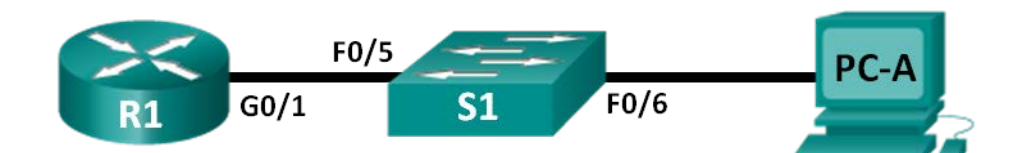

# Таблица адресации

| Устройство | Интерфейс          | IP-адрес     | Маска подсети | Шлюз по<br>умолчанию |
|------------|--------------------|--------------|---------------|----------------------|
| R1         | G0/1               | 192.168.1.1  | 255.255.255.0 | Недоступно           |
| S1         | VLAN 1             | 192.168.1.11 | 255.255.255.0 | 192.168.1.1          |
| ПК-А       | Сетевой<br>адаптер | 192.168.1.3  | 255.255.255.0 | 192.168.1.1          |

# Задачи

Часть 1. Настройка основных параметров устройства

Часть 2. Настройка основных мер обеспечения безопасности на маршрутизаторе

Часть 3. Настройка основных мер обеспечения безопасности на коммуникаторе

# Исходные данные/сценарий

Все сетевые устройства рекомендуется настраивать с использованием хотя бы минимального набора эффективных команд обеспечения безопасности. Это относится к устройствам конечных пользователей, серверам и сетевым устройствам, таким как маршрутизаторы и коммутаторы.

В ходе лабораторной работы вы должны будете настроить сетевые устройства в топологии таким образом, чтобы принимать SSH-сеансы для удалённого управления. Кроме того, вы настроите основные эффективные меры обеспечения безопасности через интерфейс командной строки IOS CLI. Затем вам необходимо будет протестировать меры обеспечения безопасности и убедиться в том, что они реализованы должным образом и работают без ошибок.

**Примечание**. Маршрутизаторы, используемые на практических занятиях CCNA, — Cisco 1941, ПО Cisco IOS версии 15.2(4)M3 (образ universalk9). Используемые коммутаторы: семейство коммутаторов Cisco Catalyst 2960 версии CISCO IOS 15.0(2) (образ lanbasek9). Можно использовать другие маршрутизаторы, коммутаторы и версии ПО Cisco IOS. В зависимости от модели и версии Cisco IOS выполняемые доступные команды и выводы могут отличаться от данных, полученных в ходе лабораторных работ. Точные идентификаторы интерфейсов указаны в сводной таблице интерфейсов маршрутизаторов в конце лабораторной работы.

**Примечание**. Убедитесь, что информация, имеющаяся на маршрутизаторе и коммутаторе, удалена и они не содержат файлов загрузочной конфигурации. Если вы не уверены, что сможете это сделать, обратитесь к инструктору.

# Необходимые ресурсы

- 1 маршрутизатор (серия Cisco 1941 с программным обеспечением Cisco IOS версии 15.2(4)М3, универсальный или совместимый образ)
- 1 коммутатор (серия Cisco 2960, с программным обеспечением Cisco IOS версии 15.0(2), образ lanbasek9 или аналогичный)
- 1 ПК (Windows 7, Vista или XP с программой эмулятора терминала, например Tera Term)
- Консольные кабели для настройки устройств Cisco IOS через консольные порты
- Кабели Ethernet в соответствии с топологией

# Часть 1: Основные настройки устройства

В части 1 потребуется настройка топологии сети и основных параметров, таких как IP-адреса интерфейсов, доступ к устройствам и пароли на маршрутизаторе.

# Шаг 1: Создайте сеть в соответствии с изображенной на схеме топологией.

Подключайте отображаемые в топологии устройства, а также кабель по мере необходимости.

### Шаг 2: Выполните инициализацию и перезагрузку маршрутизатора и коммутатора.

### Шаг 3: Настройте маршрутизатор.

Справку по командам, необходимым для протокола SSH, см. в предыдущей лабораторной работе.

- а. Подключите консоль к маршрутизатору и активируйте привилегированный режим.
- b. Войдите в режим конфигурации.
- с. Присвойте маршрутизатору имя R1.
- d. Отключите поиск DNS, чтобы предотвратить попытки маршрутизатора неверного преобразования введённых команд так, как если бы они были узлами.
- e. Назначьте class в качестве пароля привилегированного режима.
- f. Назначьте cisco в качестве пароля консоли и включите вход по паролю.
- g. Назначьте cisco в качестве пароля виртуального терминала и включите вход по паролю.
- h. Зашифруйте пароли, хранящиеся в открытом виде.
- і. Создайте баннер с предупреждением о запрете несанкционированного доступа к устройству.
- ј. Настройте и активируйте интерфейс маршрутизатора G0/1 с помощью сведений, содержащихся в таблице адресации.
- к. Сохраните текущую конфигурацию в файл загрузочной конфигурации.

### Шаг 4: Настройте коммутатор.

- а. Подключите консоль к коммутатору и активируйте привилегированный режим.
- b. Войдите в режим конфигурации.
- с. Присвойте коммутатору имя S1.
- d. Отключите поиск DNS, чтобы предотвратить попытки маршрутизатора неверного преобразования введённых команд так, как если бы они были узлами.
- e. Назначьте class в качестве пароля привилегированного режима.

- f. Назначьте cisco в качестве пароля консоли и включите вход по паролю.
- g. Назначьте cisco в качестве пароля виртуального терминала и включите вход по паролю.
- h. Зашифруйте пароли, хранящиеся в открытом виде.
- і. Создайте баннер с предупреждением о запрете несанкционированного доступа к устройству.
- j. Присвойте интерфейсу SVI, который используется по умолчанию, IP-адрес из таблицы адресации.
- к. Сохраните текущую конфигурацию в файл загрузочной конфигурации.

# Часть 2: Настройка основных мер безопасности на маршрутизаторе

### Шаг 1: Используйте надёжные пароли.

Администратор должен следить за тем, чтобы пароли отвечали стандартным рекомендациям по созданию надёжных паролей. Рекомендации могут включать сочетание в пароле букв, цифр и специальных символов и определять его минимальную длину.

**Примечание**. Согласно рекомендациям по обеспечению эффективной работы в производственной среде необходимо использовать надёжные пароли, такие как приводятся в этой лабораторной работе. Однако для простоты выполнения лабораторных работ в данном курсе используются пароли cisco и class.

а. Чтобы соблюсти рекомендации, измените зашифрованный пароль привилегированного режима.

```
R1(config)# enable secret Enablep@55
```

b. Укажите, что пароль должен включать не менее десяти символов.

R1(config) # security passwords min-length 10

### Шаг 2: Активируйте подключения SSH.

а. В качестве имени домена укажите CCNA-lab.com.

R1(config) # ip domain-name CCNA-lab.com

b. Создайте в базе данных локальных пользователей запись, которая будет использоваться при подключении к маршрутизатору через SSH. Пароль должен соответствовать стандартам надёжных паролей, а пользователь — иметь права доступа уровня администратора.

R1(config) # username admin privilege 15 secret Admin15p@55

с. Настройте транспортный ввод для vty-линий таким образом, чтобы они могли принимать подключения SSH, но не разрешайте подключения Telnet.

R1(config)# line vty 0 4
R1(config-line)# transport input ssh

d. Для проверки подлинности в vty-линиях должна использоваться база данных локальных пользователей.

```
R1(config-line)# login local
R1(config-line)# exit
```

е. Создайте ключ шифрования RSA с длиной 1024 бит.

```
R1(config)# crypto key generate rsa modulus 1024
The name for the keys will be: R1.CCNA-lab.com
```

% The key modulus size is 1024 bits

% Generating 1024 bit RSA keys, keys will be non-exportable...

```
[OK] (elapsed time was 2 seconds)
R1(config)#
*Jan 31 17:54:16.127: %SSH-5-ENABLED: SSH 1.99 has been enabled
```

#### Шаг 3: Обеспечьте защиту консоли и vty-линий.

а. Маршрутизатор можно настроить таким образом, чтобы он завершал сеанс подключения, неактивного в течение указанного времени. Если сетевой администратор вошёл в систему сетевого устройства, а потом был внезапно вызван в другое место, по истечении установленного времени эта команда автоматически завершит сеанс подключения. Приведённые ниже команды закрывают линию связи через пять минут неактивности.

```
R1(config)# line console 0
R1(config-line)# exec-timeout 5 0
R1(config-line)# line vty 0 4
R1(config-line)# exec-timeout 5 0
R1(config-line)# exit
R1(config)#
```

b. Указанная ниже команда препятствует входу в систему с использованием метода полного перебора. Маршрутизатор блокирует попытки входа в систему на 30 секунд, если в течение 120 секунд будет дважды введён неверный пароль. На этом таймере установлено низкое значение специально для выполнения данной лабораторной работы.

```
R1(config) # login block-for 30 attempts 2 within 120
```

Что означает 2 within 120 в приведённой выше команде?

Что означает block-for 30 в приведённой выше команде?

### Шаг 4: Убедитесь, что все неиспользуемые порты отключены.

По умолчанию порты маршрутизатора отключены, однако рекомендуется лишний раз убедиться, что все неиспользуемые порты административно отключены. Для этого можно воспользоваться командой **show ip interface brief**. Все неиспользуемые порты, не отключенные административно, необходимо отключить с помощью команды **shutdown** в режиме конфигурации интерфейса.

```
R1# show ip interface brief
```

| Interface                  | IP-Address  | OK? | Method | Status           |      | Protocol |
|----------------------------|-------------|-----|--------|------------------|------|----------|
| Embedded-Service-Engine0/0 | unassigned  | YES | NVRAM  | administratively | down | down     |
| GigabitEthernet0/0         | unassigned  | YES | NVRAM  | administratively | down | down     |
| GigabitEthernet0/1         | 192.168.1.1 | YES | manual | up               |      | up       |
| Serial0/0/0                | unassigned  | YES | NVRAM  | administratively | down | down     |
| Serial0/0/1                | unassigned  | YES | NVRAM  | administratively | down | down     |
| D1 //                      |             |     |        |                  |      |          |

R1#

# Шаг 5: Убедитесь, что все меры безопасности предприняты должным образом.

a. С помощью программы Tera Term подключитесь к R1 по протоколу Telnet.

Принимает ли R1 подключение по протоколу Telnet?

Поясните свой ответ.

b. С помощью программы Tera Term подключитесь к R1 по протоколу SSH.

```
Принимает ли R1 подключение по протоколу SSH?
```

с. Намеренно укажите неверное имя пользователя и пароль, чтобы проверить, будет ли заблокирован доступ к системе после двух неудачных попыток.

Что произошло после ввода неправильных данных для входа в систему во второй раз?

d. Из консольной сессии на маршрутизаторе отправьте команду show login, чтобы проверить состояние входа в систему. В приведённом ниже примере команда show login была отправлена в течение 30-секундной блокировки доступа к системе и показывает, что маршрутизатор находится в режиме «Quiet». Маршрутизатор не будет принимать попытки входа в систему в течение еще 14 секунд.

```
R1# show login
```

R1#

```
A default login delay of 1 second is applied.
No Quiet-Mode access list has been configured.
Router enabled to watch for login Attacks.
If more than 2 login failures occur in 120 seconds or less,
logins will be disabled for 30 seconds.
Router presently in Quiet-Mode.
Will remain in Quiet-Mode for 14 seconds.
Denying logins from all sources.
```

e. По истечении 30 секунд повторите попытку подключения к R1 по протоколу SSH и войдите в систему, используя имя пользователя **admin** и пароль **Admin15p@55**.

Что отобразилось после успешного входа в систему? \_\_\_\_

f. Выберите привилегированный режим и укажите в качестве пароля Enablep@55.

Если вы неправильно укажете пароль, прервётся ли подключение по протоколу SSH после двух неудачных попыток в течение 120 секунд?

Поясните свой ответ.

g. Введите команду **show running-config** в строке привилегированного режима для просмотра установленных параметров безопасности.

# Часть 3: Настройка основных мер безопасности на коммутаторе

### Шаг 1: Выберите более надёжные пароли для коммутатора.

Чтобы соблюсти рекомендации по созданию надёжных паролей, измените зашифрованный пароль привилегированного режима.

```
S1(config)# enable secret Enablep@55
```

**Примечание**. Команда безопасности **password min-length** на коммутаторах модели 2960 не используется.

#### Шаг 2: Активируйте подключения SSH.

а. В качестве имени домена укажите CCNA-lab.com.

S1(config) # ip domain-name CCNA-lab.com

b. Создайте в базе данных локальных пользователей запись, которая будет использоваться при подключении к маршрутизатору через SSH. Пароль должен соответствовать стандартам надёжных паролей, а пользователь — иметь права доступа уровня администратора.

```
S1(config) # username admin privilege 15 secret Admin15p@55
```

с. Настройте транспортный ввод для vty-линий таким образом, чтобы они могли принимать подключения SSH, но не разрешайте подключения Telnet.

```
S1(config)# line vty 0 15
```

S1(config-line) # transport input ssh

d. Для проверки подлинности в vty-линиях должна использоваться база данных локальных пользователей.

```
S1(config-line)# login local
S1(config-line)# exit
```

е. Создайте ключ шифрования RSA с длиной 1024 бит.

S1(config) # crypto key generate rsa modulus 1024

#### Шаг 3: Обеспечьте защиту консоли и vty-линий.

 Настройте коммутатор таким образом, чтобы он закрывал линию через десять минут отсутствия активности.

```
S1(config)# line console 0
S1(config-line)# exec-timeout 10 0
S1(config-line)# line vty 0 15
S1(config-line)# exec-timeout 10 0
S1(config-line)# exit
S1(config)#
```

b. Чтобы помешать попыткам входа в систему с использованием метода полного перебора, настройте коммутатор таким образом, чтобы он блокировал доступ к системе на 30 секунд после двух неудачных попыток входа за 120 секунд. На этом таймере установлено низкое значение специально для выполнения данной лабораторной работы.

S1(config) # login block-for 30 attempts 2 within 120
S1(config) # end

### Шаг 4: Убедитесь, что все неиспользуемые порты отключены.

По умолчанию порты коммутатора включены. Отключите на коммутаторе все неиспользуемые порты.

а. Состояние портов коммутатора можно проверить с помощью команды show ip interface brief.

#### S1# show ip interface brief

| Interface       | IP-Address   | OK? | Method | Status | Protocol |
|-----------------|--------------|-----|--------|--------|----------|
| Vlan1           | 192.168.1.11 | YES | manual | up     | up       |
| FastEthernet0/1 | unassigned   | YES | unset  | down   | down     |

© Корпорация Cisco и/или её дочерние компании, 2014. Все права защищены.

В данном документе содержится общедоступная информация корпорации Cisco.

### Лабораторная работа: обеспечение безопасности сетевых устройств

| FastEthernet0/2    | unassigned | YES unset | down | down |
|--------------------|------------|-----------|------|------|
| FastEthernet0/3    | unassigned | YES unset | down | down |
| FastEthernet0/4    | unassigned | YES unset | down | down |
| FastEthernet0/5    | unassigned | YES unset | up   | up   |
| FastEthernet0/6    | unassigned | YES unset | up   | up   |
| FastEthernet0/7    | unassigned | YES unset | down | down |
| FastEthernet0/8    | unassigned | YES unset | down | down |
| FastEthernet0/9    | unassigned | YES unset | down | down |
| FastEthernet0/10   | unassigned | YES unset | down | down |
| FastEthernet0/11   | unassigned | YES unset | down | down |
| FastEthernet0/12   | unassigned | YES unset | down | down |
| FastEthernet0/13   | unassigned | YES unset | down | down |
| FastEthernet0/14   | unassigned | YES unset | down | down |
| FastEthernet0/15   | unassigned | YES unset | down | down |
| FastEthernet0/16   | unassigned | YES unset | down | down |
| FastEthernet0/17   | unassigned | YES unset | down | down |
| FastEthernet0/18   | unassigned | YES unset | down | down |
| FastEthernet0/19   | unassigned | YES unset | down | down |
| FastEthernet0/20   | unassigned | YES unset | down | down |
| FastEthernet0/21   | unassigned | YES unset | down | down |
| FastEthernet0/22   | unassigned | YES unset | down | down |
| FastEthernet0/23   | unassigned | YES unset | down | down |
| FastEthernet0/24   | unassigned | YES unset | down | down |
| GigabitEthernet0/1 | unassigned | YES unset | down | down |
| GigabitEthernet0/2 | unassigned | YES unset | down | down |
| S1#                |            |           |      |      |

# b. Чтобы отключить сразу несколько интерфейсов, воспользуйтесь командой interface range.

```
S1(config)# interface range f0/1-4 , f0/7-24 , g0/1-2
S1(config-if-range)# shutdown
S1(config-if-range)# end
S1#
```

# с. Убедитесь, что все неактивные интерфейсы административно отключены.

# S1# show ip interface brief

| Interface        | IP-Address   | OK? | Method | Status           |      | Protocol |
|------------------|--------------|-----|--------|------------------|------|----------|
| Vlan1            | 192.168.1.11 | YES | manual | up               |      | up       |
| FastEthernet0/1  | unassigned   | YES | unset  | administratively | down | down     |
| FastEthernet0/2  | unassigned   | YES | unset  | administratively | down | down     |
| FastEthernet0/3  | unassigned   | YES | unset  | administratively | down | down     |
| FastEthernet0/4  | unassigned   | YES | unset  | administratively | down | down     |
| FastEthernet0/5  | unassigned   | YES | unset  | up               |      | up       |
| FastEthernet0/6  | unassigned   | YES | unset  | up               |      | up       |
| FastEthernet0/7  | unassigned   | YES | unset  | administratively | down | down     |
| FastEthernet0/8  | unassigned   | YES | unset  | administratively | down | down     |
| FastEthernet0/9  | unassigned   | YES | unset  | administratively | down | down     |
| FastEthernet0/10 | unassigned   | YES | unset  | administratively | down | down     |
| FastEthernet0/11 | unassigned   | YES | unset  | administratively | down | down     |
| FastEthernet0/12 | unassigned   | YES | unset  | administratively | down | down     |

| FastEthernet0/13   | unassigned | YES un | set a | administratively | down | down |
|--------------------|------------|--------|-------|------------------|------|------|
| FastEthernet0/14   | unassigned | YES un | set a | administratively | down | down |
| FastEthernet0/15   | unassigned | YES un | set a | administratively | down | down |
| FastEthernet0/16   | unassigned | YES un | set a | administratively | down | down |
| FastEthernet0/17   | unassigned | YES un | set a | administratively | down | down |
| FastEthernet0/18   | unassigned | YES un | set a | administratively | down | down |
| FastEthernet0/19   | unassigned | YES un | set a | administratively | down | down |
| FastEthernet0/20   | unassigned | YES un | set a | administratively | down | down |
| FastEthernet0/21   | unassigned | YES un | set a | administratively | down | down |
| FastEthernet0/22   | unassigned | YES un | set a | administratively | down | down |
| FastEthernet0/23   | unassigned | YES un | set a | administratively | down | down |
| FastEthernet0/24   | unassigned | YES un | set a | administratively | down | down |
| GigabitEthernet0/1 | unassigned | YES un | set a | administratively | down | down |
| GigabitEthernet0/2 | unassigned | YES un | set a | administratively | down | down |
| S1#                |            |        |       |                  |      |      |

### Шаг 5: Убедитесь, что все меры безопасности предприняты должным образом.

- а. Убедитесь, что протокол Telnet на коммутаторе отключён.
- b. Подключитесь к коммутатору по протоколу SSH и намеренно укажите неверное имя пользователя и пароль, чтобы проверить, будет ли заблокирован доступ к системе.
- с. По истечении 30 секунд повторите попытку подключения к S1 по протоколу SSH и войдите в систему, используя имя пользователя **admin** и пароль **Admin15p@55**.

Появился ли баннер после успешного входа в систему?

- d. Выберите привилегированный режим, используя Enablep@55 в качестве пароля.
- e. Введите команду **show running-config** в строке привилегированного режима для просмотра установленных параметров безопасности.

# Вопросы на закрепление

- В части 1 для консоли и vty-линий в вашей основной конфигурации была введена команда passwordcisco. Когда используется этот пароль после применения наиболее эффективных мер обеспечения безопасности?
- 2. Распространяется ли команда security passwords min-length 10 на настроенные ранее пароли, содержащие меньше десяти символов?

| Общие сведения об интерфейсах маршрутизаторов                                                                                                    |                                |                                |                                  |                                  |  |  |  |
|----------------------------------------------------------------------------------------------------|--------------------------------|--------------------------------|----------------------------------|----------------------------------|--|--|--|
| Модель<br>маршрутизатора                                                                                                    | Интерфейс<br>Ethernet #1       | Интерфейс<br>Ethernet #2       | Последовательный<br>интерфейс #1 | Последовательный<br>интерфейс #2 |  |  |  |
| 1800                                                                                                    | Fast Ethernet 0/0<br>(F0/0)    | Fast Ethernet 0/1<br>(F0/1)    | Serial 0/0/0 (S0/0/0)            | Serial 0/0/1 (S0/0/1)            |  |  |  |
| 1900                                                                                                    | Gigabit Ethernet<br>0/0 (G0/0) | Gigabit Ethernet<br>0/1 (G0/1) | Serial 0/0/0 (S0/0/0)            | Serial 0/0/1 (S0/0/1)            |  |  |  |
| 2801                                                                                                    | Fast Ethernet 0/0<br>(F0/0)    | Fast Ethernet 0/1<br>(F0/1)    | Serial 0/1/0 (S0/0/0)            | Serial 0/1/1 (S0/0/1)            |  |  |  |
| 2811                                                                                                    | Fast Ethernet 0/0<br>(F0/0)    | Fast Ethernet 0/1<br>(F0/1)    | Serial 0/0/0 (S0/0/0)            | Serial 0/0/1 (S0/0/1)            |  |  |  |
| 2900                                                                                                    | Gigabit Ethernet<br>0/0 (G0/0) | Gigabit Ethernet<br>0/1 (G0/1) | Serial 0/0/0 (S0/0/0)            | Serial 0/0/1 (S0/0/1)            |  |  |  |
| Примечание. Чтобы узнать, каким образом настроен маршрутизатор, изучите интерфейсы для<br>определения типа маршрутизатора и количества имеющихся на нём интерфейсов. Не существует<br>эффективного способа перечислить все комбинации настроек для каждого класса маршрутизаторов. Эта<br>таблица включает в себя идентификаторы возможных сочетаний Ethernet и последовательных |                                |                                |                                  |                                  |  |  |  |

# Сводная таблица интерфейса маршрутизатора

интерфейсов в устройстве. В таблицу интерфейсов не включены иные типы интерфейсов, даже если они присутствуют на каком-либо определённом маршрутизаторе. В качестве примера можно привести интерфейс ISDN BRI. Строка в скобках — это принятое сокращение, которое может использоваться в командах IOS для представления интерфейса.